# **AST Unit Tester**

Copyright © 2019 by Automated Software Technology LLC. All Rights Reserved.

# **Table of contents**

| Overview                           |                              |
|------------------------------------|------------------------------|
| Getting Started                    | Error! Bookmark not defined. |
| Creating a Unit Test               |                              |
| Creating a Unit Test From Template | 5                            |
| Programmatically Run Tests         | 7                            |
| System requirements                | 7                            |
| Getting help                       | 7                            |
| UI                                 | 8                            |
| Main Screen                        |                              |
| Run All                            |                              |
| Run Selected Tests                 |                              |
| Abort                              |                              |
| New                                |                              |
| Add                                |                              |
| Remove                             |                              |
| Refresh                            |                              |
| Search                             |                              |
| Save                               |                              |
| Help                               |                              |
| Test List                          |                              |
| Test Results                       |                              |

## **Overview**

# Overview

AST Unit tester is a tool to perform quick and easy Unit tests on LabVIEW code.

AST Unit Tester looks for VI's in the current project that begin with "Test" and a bookmark named "#AST\_Unit\_Test". The user can then run all tests or run just a selected test. AST unit tester displays the result of each test as green for pass, red for fail. User can also save results of Unit test to a simple text file

Examples can be found in

National Instruments\LabVIEW <Version>\examples\Automated Software Technology\AST Unit Tester\AST Unit Tester Examples

| Run All | ▶ 1<br>Run Test | <b>Abort</b> | New | Add | Remove | Refresh Se | earch | Save | (?)<br>Help | <b>AST</b><br>Unit Tester |
|---------|-----------------|--------------|-----|-----|--------|------------|-------|------|-------------|---------------------------|
|         |                 |              |     |     |        |            |       |      |             | ^<br>^                    |
|         |                 |              |     |     |        |            |       |      |             |                           |
|         |                 |              |     |     |        |            |       |      |             |                           |
|         |                 |              |     |     |        |            |       |      |             |                           |
|         |                 |              |     |     |        |            |       |      |             |                           |
|         |                 |              |     |     |        | Fail       |       |      |             |                           |

#### **Creating a Unit Test**

# **Creating Unit Test in AST Unit Tester**

Creating unit tests is very simple.

Select where you would like the unit test vi to be in your project. Click on the New Test button.

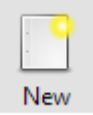

Save the Unit test as Test <Your Unit Test>.vi. The unit test will be automatically added to the project at the location specified. The AST unit tester looks for test in the name of the unit test and the #AST\_Unit\_Test bookmark.

Create your Unit test. Wire the "Pass?" Boolean to your function or groups of functions you want to test. The AST Unit tester looks for the "Pass?" Boolean and makes sure the error out cluster does not report an error

| 📴 Test add.vi Block Diagram on test.lvproj/My 📃 🗌 | ×  |     |
|---------------------------------------------------|----|-----|
| File Edit View Project Operate Tools Window Help  | Te | art |
| 수 🕸 🔘 🛚 💡 🕮 🛏 🖻 🎿 15pt Dialo 🔍 💡                  | L  |     |
|                                                   | -  | ^   |
| #AST_Unit_Test                                    |    |     |
| Do Not Remove                                     |    |     |
|                                                   |    |     |
|                                                   |    |     |
|                                                   |    |     |
|                                                   |    |     |
|                                                   |    |     |
| error ou                                          | t  |     |
| error in (no error)                               |    |     |
|                                                   |    |     |
|                                                   |    |     |
|                                                   |    | ~   |
| test.lvproj/My Computer <                         | >  | :   |

You are now ready to run some tests. The created test should appear in the test list. If not you can use the Add button to add the test.

Select Run all or Select a Unit test or tests to run and Select Run selected

| 😽 AST Unit Tester |           |            |                |      | _           | $\Box$ ×                  |
|-------------------|-----------|------------|----------------|------|-------------|---------------------------|
| Run All Run Test  | Abort New | Add Remove | Refresh Search | Save | (?)<br>Help | <b>AST</b><br>Unit Tester |
| Test Add.vi       |           |            |                |      |             | ^                         |
|                   |           |            |                |      |             |                           |
|                   |           |            |                |      |             |                           |
|                   |           |            |                |      |             |                           |
|                   |           |            |                |      |             |                           |
|                   |           |            |                |      |             |                           |
|                   |           |            |                |      |             |                           |
|                   |           |            |                |      |             |                           |
|                   |           |            |                |      |             |                           |
|                   |           |            |                |      |             | ~                         |
|                   |           |            | Pass           |      |             |                           |

That's it! Happy Testing

## **Creating a Unit Test From Template**

# **Creating Unit Test from AST Unit Test Template**

Select File\New\From Template\AST Unit Tester\Test AST Unit Test Template.vit

| 🗈 New                                          | — 🗆 X                    |   |
|------------------------------------------------|--------------------------|---|
| Create New                                     | Description              |   |
|                                                | Description              | 1 |
|                                                | A #AST_UNIT_Test         |   |
| Bolymorphic VI                                 |                          |   |
|                                                |                          |   |
| AST Unit Tester                                |                          |   |
| Test AST Unit Test Template.vit                |                          |   |
| Frameworks                                     |                          |   |
| Design Patterns                                |                          |   |
| Master/Slave Design Pattern                    | Add VI's to Linit teat   |   |
| Producer/Consumer Design Pattern (Data)        | to Sea?                  |   |
| Producer/Consumer Design Pattern (Events)      |                          |   |
| User Interface Event Handler                   |                          |   |
| Dialog Using Events                            |                          |   |
| SubVI with Error Handling                      |                          |   |
| 🖃 🗁 Instrument I/O (GPIB)                      |                          |   |
| 📲 Read and Display                             |                          |   |
| 🖹 🧰 Simulated                                  |                          |   |
| 📲 Generate and Display                         | Window Snip              |   |
| 📲 Load from File and Display                   | error in the error out   |   |
| 🖨 🧰 Touch Panel                                |                          |   |
| 12" Windows Embedded Standard Landscape Screen |                          |   |
| 12" Windows Embedded Standard Portrait Screen  | No description available |   |
| 15" Windows Embedded Standard Landscape Screen |                          |   |
| 15" Windows Embedded Standard Portrait Screen  |                          |   |
| 6" Windows Embedded Standard Landscape Screen  | *                        |   |
| 6" Windows Embedded Standard Portrait Screen   |                          | ] |
| Unit lest Framework                            | Add to project           |   |
|                                                | Projects                 |   |
| User V                                         | Untitled Project 1       | 1 |
|                                                |                          |   |
|                                                | OK Cancel Help           |   |
|                                                |                          |   |

Save the Unit test is Test <Your Unit Test>.vi Make sure you add the unit test to your project. The AST unit tester looks for test in the name of the unit test and the #AST\_Unit\_Test bookmark.

Create your Unit test. Wire the "Pass?" Boolean to your function or groups of functions you want to test. The AST Unit tester looks for the "Pass?" Boolean and makes sure the error out cluster does not report an error

AST Unit Tester

| 🜇 Test add.vi Block Diagram on test.lvproj/Mv 🗕 |                  | <   |
|-------------------------------------------------|------------------|-----|
| File Edit View Project Operate Tools Window Hel | n LT             | ark |
|                                                 |                  |     |
|                                                 | <u>*   *  </u> - |     |
| #AST Unit Test                                  |                  |     |
| Do Not Remove                                   |                  |     |
| DO NOT KENIOVE                                  |                  |     |
|                                                 |                  |     |
| Pass?                                           |                  |     |
|                                                 |                  |     |
|                                                 |                  |     |
|                                                 |                  |     |
| error in (no error)                             | rror out         |     |
|                                                 |                  |     |
|                                                 |                  |     |
|                                                 |                  |     |
|                                                 |                  | ~   |
| test.lvproj/My Computer <                       | >                |     |

You are now ready to run some tests. Select Tools\AST Unit tester to run the tool

| 📭 AST Uni   | t Tester               |       |     |          |        |         |        |      | —           | $\Box$ ×                  |
|-------------|------------------------|-------|-----|----------|--------|---------|--------|------|-------------|---------------------------|
| Run All     | ▶ <b>1</b><br>Run Test | Abort | New | H<br>Add | Remove | Refresh | Search | Save | (?)<br>Help | <b>AST</b><br>Unit Tester |
| Test Add.vi |                        |       |     |          |        |         |        |      |             | ^                         |
|             |                        |       |     |          |        |         |        |      |             |                           |
|             |                        |       |     |          |        |         |        |      |             |                           |
|             |                        |       |     |          |        |         |        |      |             |                           |
|             |                        |       |     |          |        |         |        |      |             |                           |
|             |                        |       |     |          |        |         |        |      |             |                           |
|             |                        |       |     |          |        |         |        |      |             |                           |
|             |                        |       |     |          |        |         |        |      |             |                           |
|             |                        |       |     |          |        |         |        |      |             |                           |
|             |                        |       |     |          |        |         |        |      |             | <b>~</b>                  |
|             |                        |       |     |          |        | Fail    |        |      |             |                           |
|             |                        |       |     |          |        |         |        |      |             |                           |

Select Run all or Select a Unit test or tests to run and Select Run selected

| 🕞 AST Un    | t Tester               |       |     |     |        |         |        |      | _    | $\Box$ ×                  |
|-------------|------------------------|-------|-----|-----|--------|---------|--------|------|------|---------------------------|
| Run All     | ▶ <b>1</b><br>Run Test | Abort | New | Add | Remove | Refresh | Search | Save | Help | <b>AST</b><br>Unit Tester |
| Test Add.vi |                        |       |     |     |        |         |        |      |      | ^                         |
|             |                        |       |     |     |        |         |        |      |      |                           |
|             |                        |       |     |     |        |         |        |      |      |                           |
|             |                        |       |     |     |        |         |        |      |      |                           |
|             |                        |       |     |     |        |         |        |      |      |                           |
|             |                        |       |     |     |        |         |        |      |      |                           |
|             |                        |       |     |     |        |         |        |      |      |                           |
|             |                        |       |     |     |        |         |        |      |      |                           |
|             |                        |       |     |     |        |         |        |      |      |                           |
|             |                        |       |     |     |        |         |        |      |      |                           |
|             |                        |       |     |     |        |         |        |      |      |                           |
|             |                        |       |     |     |        |         |        |      |      | ~                         |
|             |                        |       |     |     |        |         |        |      |      |                           |
|             |                        |       |     |     |        | Pass    |        |      |      |                           |

That's it! Happy Testing

## **Programmatically Run Tests**

# **Programmatically Run Tests**

Allows the user to run AST Unit tester Progammaticlally from the block diagram without the GUI

You can access the VI by going to the Functions palette Addons/AST Unit Tester/Run AST Unit Tester

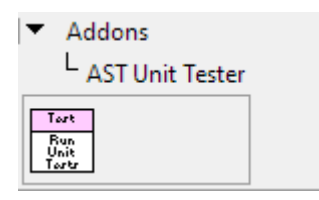

You can specify a path to the project you want to run tests on. Leaving the path empty will run tests on the current project.

#### **System requirements**

# **System Requirements**

LabVIEW 2015 Open G WF Progress bar

**Getting help** 

#### Contact Automated Software Technology

# AUTOMATED SOFTWARE TECHNOLOGY

www.autosofttech.net

UI

# UI

| 😽 AST Unit | Tester   |       |     |     |        |         |      |      | — |             |
|------------|----------|-------|-----|-----|--------|---------|------|------|---|-------------|
|            | ▶1       |       | -   | ÷   |        | Ż       |      | (?)  |   | ΛST         |
| Run Tests  | Run Test | Abort | New | Add | Remove | Refresh | Save | Help |   | Unit Tester |
|            |          |       |     |     |        |         |      |      |   | ^           |
|            |          |       |     |     |        |         |      |      |   |             |
|            |          |       |     |     |        |         |      |      |   |             |
|            |          |       |     |     |        |         |      |      |   |             |
|            |          |       |     |     |        |         |      |      |   |             |
|            |          |       |     |     |        |         |      |      |   |             |
|            |          |       |     |     |        |         |      |      |   |             |
|            |          |       |     |     |        |         |      |      |   |             |
|            |          |       |     |     |        |         |      |      |   |             |
|            |          |       |     |     |        |         |      |      |   |             |
|            |          |       |     |     |        |         |      |      |   |             |
|            |          |       |     |     |        |         |      |      |   |             |
|            |          |       |     |     |        |         |      |      |   |             |
|            |          |       |     |     |        |         |      |      |   |             |
|            |          |       |     |     |        |         |      |      |   |             |
|            |          |       |     |     |        |         |      |      |   |             |
|            |          |       |     |     | Fail   |         |      |      |   |             |
|            |          |       |     |     | 1.011  |         |      |      |   |             |

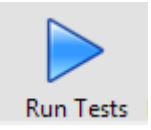

Run all Tests.

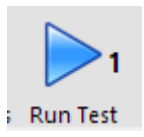

Run Selected Tests. User can run 1 or multiple tests selected in the selection list box.

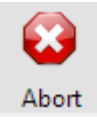

Aborts all tests. This is useful if the test hangs up

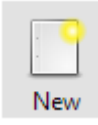

Creates a new test from the AST Unit Test Template and adds to the project

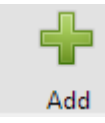

Add Test from file.

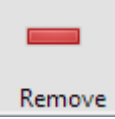

Remove selected tests.

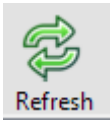

Refresh Tests from project. Use this after adding tests to project

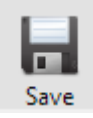

Save Test Results to a text file. User will be promoted for Results file path

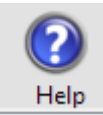

Brings up Help Dialog

| Test Unit Test 1.vi | * |
|---------------------|---|
|                     |   |
|                     |   |
|                     |   |
|                     |   |
|                     |   |
|                     |   |
|                     |   |
|                     |   |
|                     |   |
|                     |   |
|                     |   |
|                     |   |
|                     |   |
|                     |   |
|                     |   |
|                     |   |
|                     |   |
|                     | Ŧ |
|                     |   |

Displays Unit Tests found in project. After test is run row will be colored green for pass and red for fail. User can select test to run by clicking on test. Holding down the ctr key while selecting selects multiple tests. User can directly go to test by double clicking test.

Fail

**Test Results** 

**Main Screen** 

# **Main Screen**

Main Screen of AST Unit Tester.

| Run All | P1<br>Run Test | (C)<br>Abort | New | Add | Remove | Refresh | Search | Save | (?)<br>Help | <b>AST</b><br>Unit Tester |
|---------|----------------|--------------|-----|-----|--------|---------|--------|------|-------------|---------------------------|
|         |                |              |     |     |        |         |        |      |             | ^                         |
|         |                |              |     |     |        |         |        |      |             |                           |
|         |                |              |     |     |        |         |        |      |             |                           |
|         |                |              |     |     |        |         |        |      |             |                           |
|         |                |              |     |     |        |         |        |      |             |                           |
|         |                |              |     |     |        |         |        |      |             |                           |
|         |                |              |     |     |        | Fail    |        |      |             |                           |

## **Run All**

## **Run All**

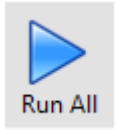

Run all Tests.

**Run Selected Tests** 

# **Run Selected Tests**

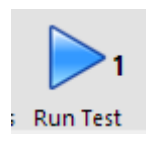

Run Selected Tests. User can run 1 or multiple tests selected in the selection list box. User can hold down the Ctr Key to select multiple tests to run.

#### Abort

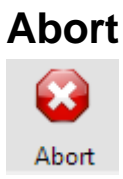

Aborts all tests. This is useful if the test hangs up

#### New

## New

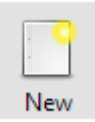

Creates a new test from the AST Unit Test Template and adds to the project

#### Add

# Add

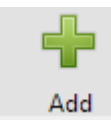

Add Unit Test from file. This is useful if for some reason the GUI doesn't load a test

#### Remove

# Remove

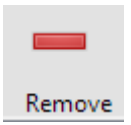

Remove selected tests. User can select multiple test to remove from list box by holding the Ctr key and clicking on the desired tests to remove

#### Refresh

# Refresh

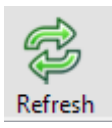

Refresh Tests from the project that are not in the test list. Use this after adding tests to project using the AST Unit Test Template

#### Search

## Search

Search

Searches the test name for the text entered.

#### Save

## Save

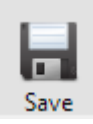

Save Test Results to a text file. User will be promoted for Results file path

## Help

# Help

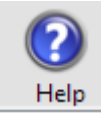

Brings up Help Dialog

## **Test List**

# **Test List**

| Test Unit Test 1.vi | * |
|---------------------|---|
|                     |   |
|                     |   |
|                     |   |
|                     |   |
|                     |   |
|                     |   |
|                     |   |
|                     |   |
|                     |   |
|                     |   |
|                     |   |
|                     |   |
|                     |   |
|                     |   |
|                     |   |
|                     |   |
|                     | Ŧ |

Displays Unit Tests found in project. After test is run row will be colored green for pass and red for fail. User can select test to run by clicking on test. Holding down the ctr key while selecting selects multiple tests. User can directly go to test by double clicking test.

#### **Test Results**

# **Test Results**

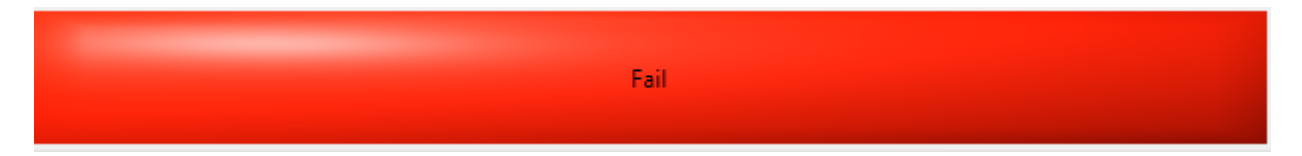

Test Results display. Will be red for fail and green for pass